## **Adding Family History to a Patient's Chart**

Last modified on 06/12/2025 12:52 pm EDT

You can add your patient's family history to their chart. Once entered into the chart, this data is included in the clinical summary with referrals and C-CDA files for the patient.

Family history can also be documented in the clinical note or through OnPatient and the Check-In App. However, that information is not automatically added to the patient's chart. It remains in the note, but that information can be entered into the chart with these steps.

## 1. To add a patient's family history go to their chart and select **Family History**.

- 2. Click Add Family Member.
- 3. Select the relationship of the family member to the patient.
- 4. Enter the rest of the information and Save.
- 5. Click +Add Observation to add a clinical observation to the family member.

| Grandma Sample | Paternal Grandmother |   | 0 observation(s) |                                                                                  | Action - |
|----------------|----------------------|---|------------------|----------------------------------------------------------------------------------|----------|
|                |                      | - |                  | <ul> <li>Edit</li> <li>Add Observation</li> <li>Report health history</li> </ul> | unknown  |
|                |                      |   |                  | Delete                                                                           |          |

## 6. Use the search field to find the condition you need to document.

| Add Observation                                                    |     | ×                                 | Add Observation                                   |             |                                |                                                            |  |
|--------------------------------------------------------------------|-----|-----------------------------------|---------------------------------------------------|-------------|--------------------------------|------------------------------------------------------------|--|
| Clinical observation Search in SNOMED CT collection Age (optional) |     | Ŧ                                 | Clinical observation     Age (optional)     Heart |             | Search in SNOMED CT collection | Å<br>Q                                                     |  |
|                                                                    |     |                                   |                                                   |             |                                | Erythrocytosis due to cyanotic congenital heart<br>disease |  |
| Observation                                                        | Age | SnoMED Concept ID<br>observations |                                                   | Observation | Ag                             | Acute heart disease<br>Specimen from heart                 |  |
|                                                                    |     |                                   |                                                   |             |                                | Suspended heart syndrome                                   |  |
| Close                                                              |     |                                   | Save                                              | Close       |                                | Heart valve disorder                                       |  |
|                                                                    |     |                                   |                                                   |             |                                | Heart valve disorder, NOS                                  |  |
|                                                                    |     |                                   |                                                   |             |                                | Heart valve disease, NOS                                   |  |
|                                                                    |     |                                   |                                                   |             |                                | Valvular heart disease                                     |  |

7. Once you have selected the observation, you have the option of entering an age. Click Save when finished.

| Add Observation  | n                     |                      |               | ×    |
|------------------|-----------------------|----------------------|---------------|------|
| Clinical observa | ation Hea<br>onal) 53 | rt-congenital defect | \$            | v    |
| Observation      | Age                   | SnoMED Concept ID    |               |      |
|                  | N                     | o observations       |               |      |
| Close            |                       |                      | $\rightarrow$ | Save |

8. Select **Edit** under the **Action** menu to edit the family member's information. You can also add additional observations.

| > | Grandma Sample | Paternal Grandmother |  | 1 observation(s) |                                        | Action - |
|---|----------------|----------------------|--|------------------|----------------------------------------|----------|
|   |                |                      |  |                  | <ul><li>Edit</li><li>Add Obs</li></ul> | ervation |
|   |                |                      |  |                  | Delete                                 |          |

Click on the icon ( 💽 ) next to the family member's name to view, edit or delete existing observations.

| • | Grandma Sample             |             | Paternal Grandmother |      |                   | 1 observation(s) |       | Actio  | on 🕶 |  |
|---|----------------------------|-------------|----------------------|------|-------------------|------------------|-------|--------|------|--|
|   | Age                        | Observation |                      | SnoM | SnoMED Concept ID |                  |       |        |      |  |
|   | 53 Heart-congenital defect |             | 15691                | 1006 |                   | / Ec             | lit C | Delete |      |  |

The data will appear under Family History with C-CDA files and referrals.

## Family History

| Father                                                   |              |  |  |  |  |  |
|----------------------------------------------------------|--------------|--|--|--|--|--|
| Diagnosis                                                | Age At Onset |  |  |  |  |  |
| Benign essential hypertension                            | None         |  |  |  |  |  |
| Mother                                                   |              |  |  |  |  |  |
| Diagnosis                                                | Age At Onset |  |  |  |  |  |
| Latent diabetes                                          | 42           |  |  |  |  |  |
| Maternal Grandfather                                     |              |  |  |  |  |  |
| Diagnosis                                                | Age At Onset |  |  |  |  |  |
| Hypertensive heart disease with congestive heart failure | 42           |  |  |  |  |  |
| Paternal Grandmother                                     |              |  |  |  |  |  |
| Diagnosis                                                | Age At Onset |  |  |  |  |  |
| Heart-congenital defect                                  | 53           |  |  |  |  |  |